## How to Change Your AD/Google Password \*FYI-anytime you change your AD password it will automatically change your Google password!

**Step 1: Go to Infinite Campus Parent Portal** 

https://campus.ccsd.net/campus/portal/parents/clark.jsp

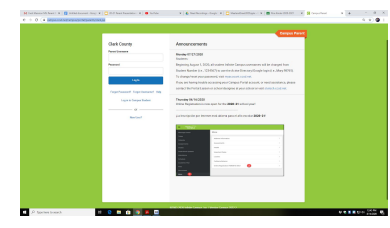

if you don't know your login contact the school

-Go to "More" on the left side of your screen

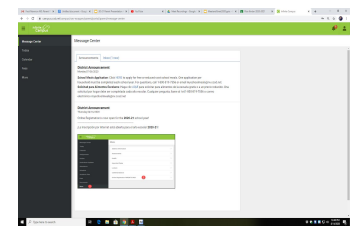

-Go to "CCSD Standard Accounts"

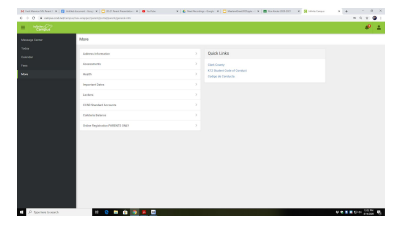

-This will show you your student's email address on top & Student User ID

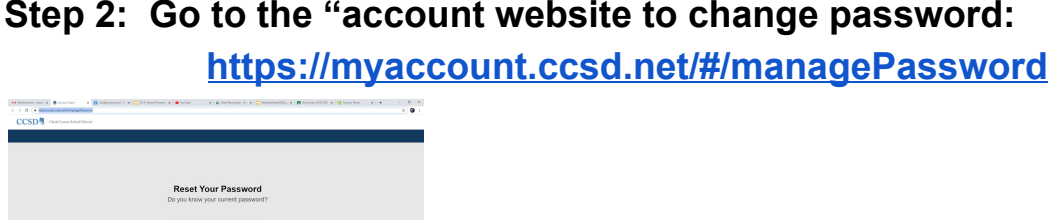

Step 2: Go to the "account website to change password:

-Select "I forgot my password and need to rest it

-Enter your child's Student User ID-it is everything before the "@" sign. Be sure to click "NOT A ROBOT"

| 88ep 1<br>Lookap Account | Step 2<br>Select a Device | Step 3<br>Validate Security Code                                          | 8tep 4<br>Set Your New Password | Step 5<br>Done |
|--------------------------|---------------------------|---------------------------------------------------------------------------|---------------------------------|----------------|
|                          |                           | Reset your Password                                                       | d                               |                |
|                          |                           | Step 1: Verify your information                                           |                                 |                |
|                          | In the box below,         | please enter your CCSD Standard UserD, student or employee                | n number, or email address:     |                |
|                          | DCSD Standard             | UserID / Employee/Student Number / Email Address                          |                                 |                |
|                          | fm not a role             | . <u>C</u>                                                                |                                 |                |
|                          |                           | This is your CCSD Standard UserID. Stadard or Employee Namber, or your En | nal Address                     |                |
|                          |                           | Next                                                                      |                                 |                |
|                          |                           |                                                                           |                                 |                |
|                          |                           |                                                                           |                                 |                |
|                          |                           |                                                                           |                                 |                |
|                          |                           |                                                                           |                                 |                |
|                          |                           |                                                                           |                                 |                |
|                          |                           |                                                                           |                                 |                |

\*You may have to "confirm" by selecting your school or adding parent contact information

-Enter your students "new" password. It is suggest that you use your child's birthdate and current year in school as it will have to be changed every fall. For example: 2 digits for the month, 2 digits for the day and 4 digits for the year. Followed by current grade in school (I.E.-kinder00; 1st grade 01; 2nd grade 02; 3rd grade 03; 4th grade 04; 5th grade 05))

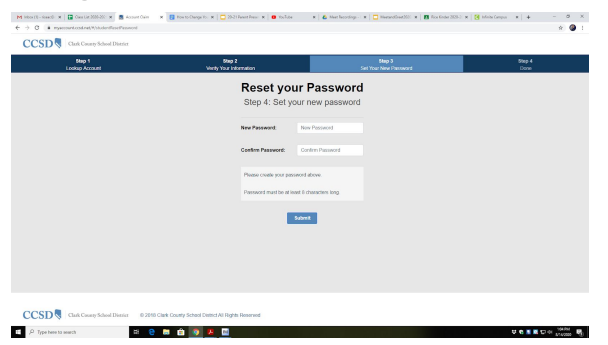

If any questions, contact Ms. Gimbel or your child's teacher